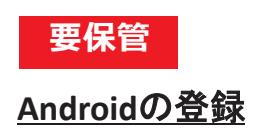

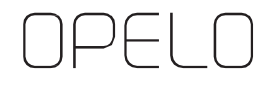

- 部屋の鍵として登録-

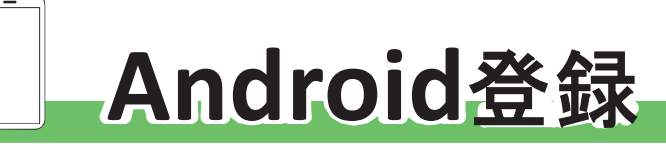

※NFC/おサイフケータイ非搭載機種はご利用いただけません。

OPELOアプリを インストール

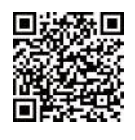

「初回設定の開始」画面で 以下の登録用QRコードを 読み込み、初期設定を完了させる 登録用 QR コード 登録 TD: 入室方法のご案内

STEP2に記載のコード

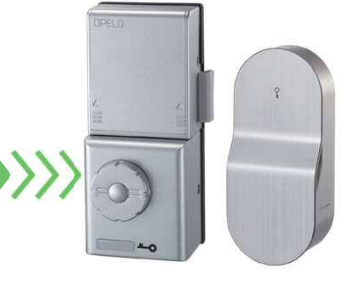

| アプリのメニュ−<br>『雌哭啓録』> | ーから           |
|---------------------|---------------|
|                     | DPELO O       |
|                     |               |
|                     | 創作用語を進用してください |
|                     | Ba seas       |
| を選択                 | and a         |
|                     |               |

## 

扉を開けたまま、室内側上部の 電源ユニットカバーを外し、 右下にある『C』ボタンを1回押す

(**\_\_**)

....

## 

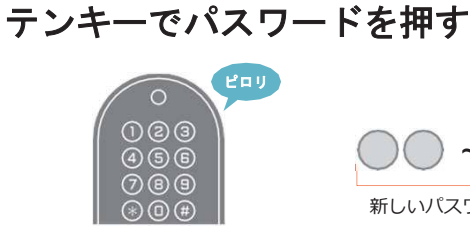

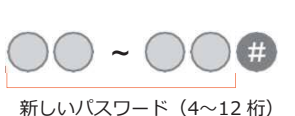

エラー音「ピーピーピー3回鳴る)パ スワード入力間違いです 再度 STEP1 から進めてください

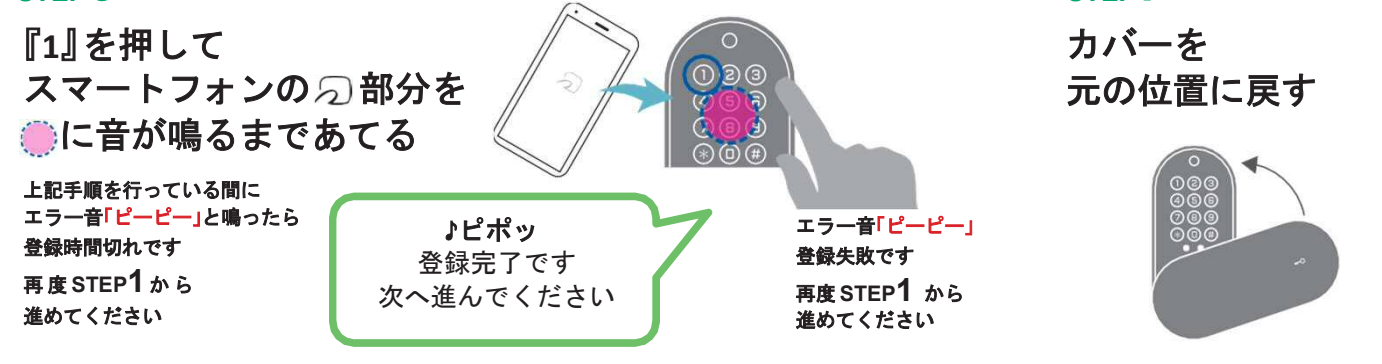

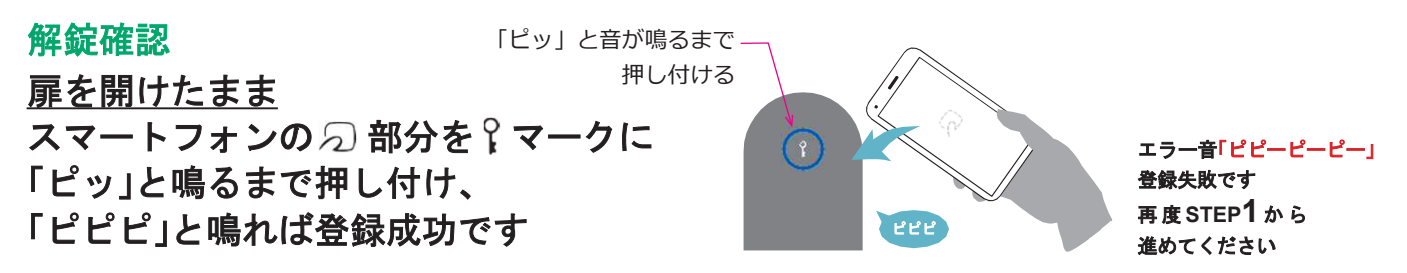